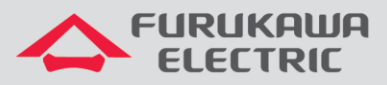

## Coleta do LOG de erros

# Rádios Família FW-3D

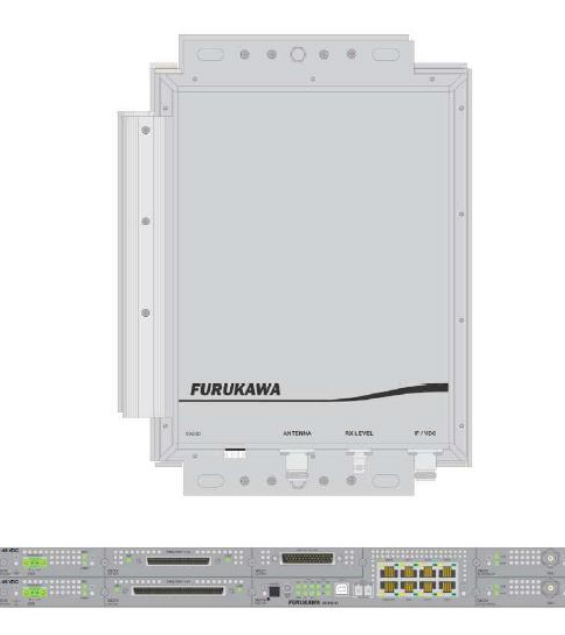

Para Boas Práticas de Instalação, outras Notas Técnicas, Firmwares desse e de outros equipamentos consultar a área de Suporte Técnico no Portal Furukawa, clicando <u>aqui.</u>

#### Compatível com:

| Rádio | Firmware                       |
|-------|--------------------------------|
| FW-3D | A partir da versão<br>1.2.5508 |

#### Importante:

#### A Furukawa recomenda manter o firmware atualizado sempre na última versão disponível.

Antes de iniciar as configurações é importante ter o projeto lógico em mãos. Ele deve ser o guia para que as configurações sejam executadas de maneira planejada, rápida e eficiente. O projeto lógico bem executado garante uma administração da rede tranquila e sem conflitos futuros, maior disponibilidade e confiabilidade além de permitir ampliações e alterações sem imprevistos. O projeto lógico ainda servirá de referência futura e será um auxílio poderoso na busca e solução de problemas de performance, instabilidade ou indisponibilidade de rede.

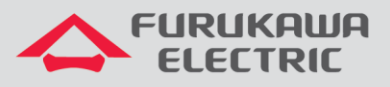

### 1 ACESSO VIA SSH (PORTA MNGT)

**OBS:** Por se tratar de um arquivo com tamanho considerável para extração, é recomendável a conexão SSH ao rádio, possibilitando a transmissão com uma taxa superior. O acesso serial também permite a extração do LOG, mas o seu tempo será muito superior.

Configurar o Putty para realizar a conexão SSH entre o notebook e o rádio.

| 😵 PuTTY Configuration                                                                                                    |                                                                                                    |  |  |
|----------------------------------------------------------------------------------------------------|----------------------------------------------------------------------------------------------------|--|--|
| Category:<br>Session<br>Logging<br>Terminal<br>Keyboard<br>Bell<br>Features<br>Window<br>Appearance<br>Behaviour<br>Translation<br>Selection<br>Colours<br>Connection<br>Data<br>Proxy<br>Tehet<br>Riogin<br>SSH<br>Senal | Basic options for your PuTTY session                                                                                                    |  |  |
|                                                                                                    | Specify the destination you want to connect to Host Name (or IP address) Port 22 Connection type: Prove Connection type: Prove Connection |  |  |
|                                                                                                    | Load, save or delete a stored session<br>Saved Sessions                                                                                                    |  |  |
|                                                                                                    | AW-LINK<br>AW1500-3A<br>AW1500-3A CONFIG<br>AW2200-3C<br>MA-10<br>RAISECOM 16E1                                                                                                    |  |  |
|                                                                                                    | Close window on exit:<br>Always Never Only on clean exit                                                                                                    |  |  |
| About                                                                                                    | Open Cancel                                                                                                    |  |  |

Com o Putty aberto, clicar em **Session**, conforme mostrado acima e realizar a configuração conforme abaixo, lembrando que para acesso SSH é necessário conhecer o IP configurado no rádio, se o mesmo não foi alterado o padrão de fábrica será **192.168.0.1**.

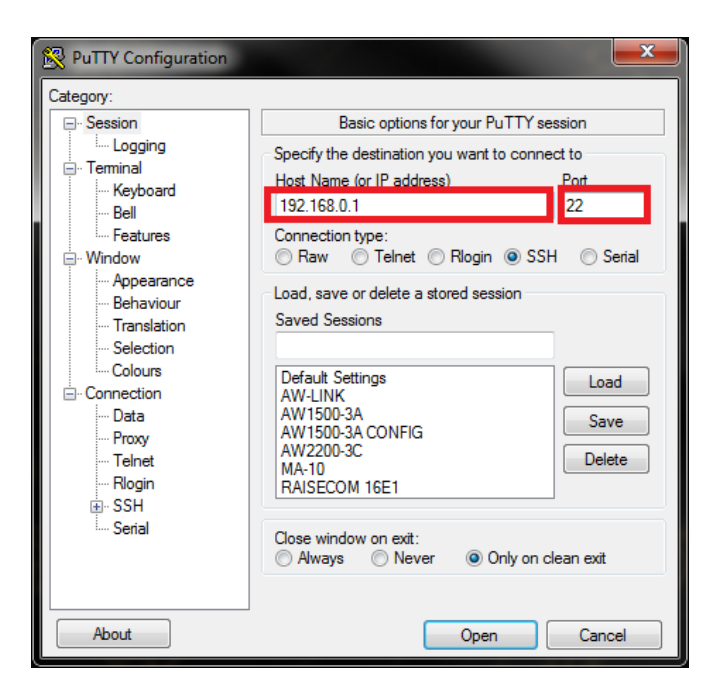

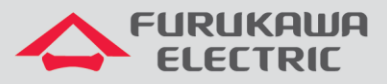

Após configurar o Putty, clicar em Logging.

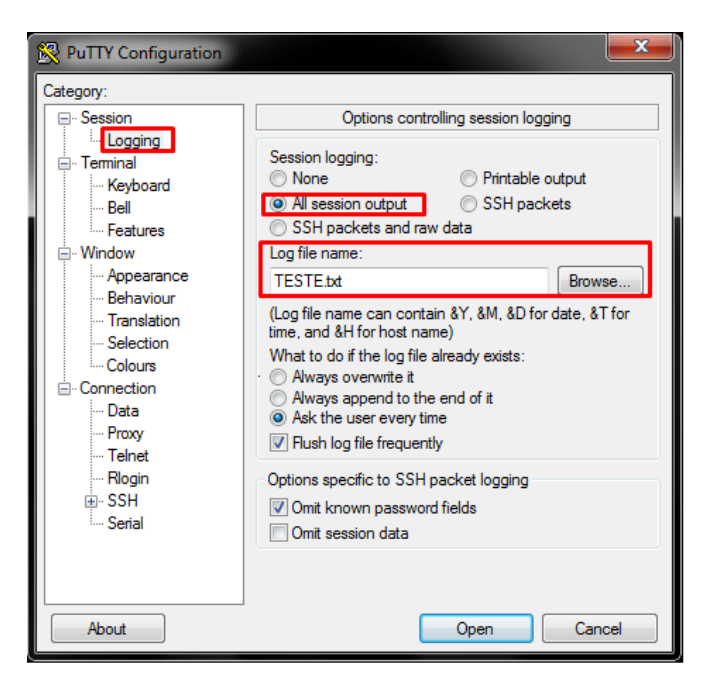

Nesta tela, o Putty será configurado para salvar todas as telas acessadas automaticamente. Para isso clicar e selecionar *All session output*.

Em *Log file name*, inserir um nome para o arquivo, colocando a extensão .txt (por exemplo TESTE.txt).

Clicar em **Browse** e selecionar um local para salvar o arquivo, por exemplo na área de trabalho. Posteriormente clicar em **Session** e clicar em **Open**, uma nova janela será aberta para acesso ao rádio, pressionar **Enter** para ser solicitado o **login**:

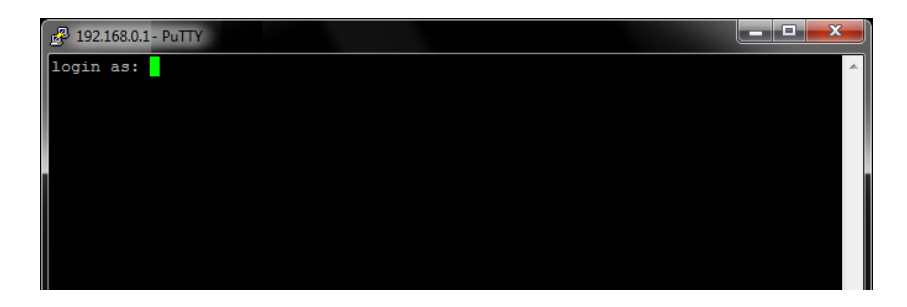

Para acesso ao rádio, informar o Login e Password.

Login: **admin** Password: **admin** 

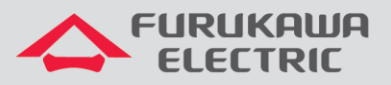

O menu principal do rádio é aberto.

| == | Menu    | Principal ==    |    |
|----|---------|-----------------|----|
|    | <1>     | Configuracao    |    |
|    | <2>     | Monitoramento   |    |
|    | <3>     | Testes          |    |
|    | <4>     | Gerencia        |    |
|    | <5>     | Acesso remoto   | _  |
|    | <6>     | Administracao   |    |
|    | <7>     | Reiniciar       |    |
|    | <q></q> | Sair do console |    |
|    | Digit   | ze a opcao:     | -  |
|    |         |                 | _, |

Para extrair o *LOG* de erros do enlace, acessar *Monitoramento > Menu de logs > Exibe logs armazenados* e depois *Imprimir todos os logs em sequência*. Ao ser selecionado esta opção uma lista com todas as informações do rádio será extraída, o processo leva alguns minutos.

| 📴 192.168.0.1- PuTTY                                                                           |
|------------------------------------------------------------------------------------------------|
| .27) C (upTx:0 dwTx:0 upRx:0 - dwRx:0)   }                                                     |
| 2017-10-02.02:06:34: (1, 1) ODU{0-> FECP:(383626, 0) FECB:(909195305, 0) TX:(25.               |
| 5, 25.5) dBm RX:( 39.5, 39.0) dBm diss:(45.16, 45.16) C int:(44.51, 44.51) C                   |
| <pre>} IDU{ T:(39.4, 39.1) C  0-&gt; prfs:(100,100) mse:(-38.5, -38.8) dB Tid:(47.51, 47</pre> |
| } IDU{ T: (39.4, 39.1) C  0-> prfs: (100,100) mse: (-38.5, -38.9) dB Tid: (48.22, 47           |
| .03) C (upTx:0 dwTx:0 upRx:0 - dwRx:0)   }                                                     |
| 2017-10-02.01:10:06: (1, 1) ODU{0-> FECP: (383282, 0) FECB: (908378680, 0) TX: (25.            |
| 5, 25.5) dBm RX:( 39.5, 39.0) dBm diss:(45.16, 44.83) C int:(44.51, 44.19) C                   |
| } IDU{ T:(39.4, 39.1) C  0-> prfs:(100,100) mse:(-38.4, -38.8) dB Tid:(48.22, 47               |
| .27) C (upTx:0 dwTx:0 upRx:0 - dwRx:0)   }                                                     |
| 2017-10-02.01:11:06: (1, 1) ODU{0-> FECP: (381212, 0) FECB: (903472348, 0) TX: (25.            |
| 5, 25.5) dBm RX:( 39.5, 39.0) dBm diss:(44.83, 44.83) C int:(44.51, 44.19) C                   |
| } IDU{ T: (39.4, 39.1) C  0-> prfs: (100,100) mse: (-38.5, -38.8) dB Tid: (47.51, 47           |
| .51) C (upTx:0 dwTx:0 upRx:0 - dwRx:0)   }                                                     |
| 2017-10-02.01:12:07: (1, 1) ODU{0-> FECP: (387599, 0) FECB: (918607990, 0) TX: (25.            |
| 5, 25.5) dBm RX:( 40.0, 39.0) dBm diss:(44.83, 44.83) C int:(44.51, 44.19) C                   |
| } IDU{ T: (39.4, 39.3) C  0-> prfs: (100,100) mse: (-38.4, -38.8) dB Tid: (47.51, 47           |
| .27) C (upTx:0 dwTx:0 upRx:0 - dwRx:0)   }                                                     |
| 2017-10-02.01:13:07: (1, 1) ODU{0-> FECP: (379529, 0) FECB: (899484860, 0) TX: (25.            |
| 5, 25.5) dBm RX:( 39.5, 39.0) dBm diss:(44.83, 44.83) C int:(44.51, 44.19) C                   |
| } IDU{ T:(39.4, 39.1) C  0-> prfs:(100,100) mse:(-38.4, -38.7) dB Tid:(48.22, 46               |
| .80) C (upTx:0 dwTx:0 upRx:0 - dwRx:0)   }                                                     |
| 2017-10-02.01:14:08: (1, 1) ODU{0-> FECF: (382263, 0) FECB: (                                  |

Após terminar o processo, o Putty irá solicitar para voltar ao menu anterior. Posteriormente será necessário realizar o mesmo procedimento na outra ponta do enlace, mas devido ao tamanho do arquivo, é recomendável realizar *Logoff* no rádio e fechar o Putty. O arquivo com o LOG de erros ficará salvo no destino selecionado.

Posteriormente, realizar o mesmo procedimento acima, mas acessar agora o rádio da ponta remota, então acessar **Acesso remoto > Radio 2** e confirmar a opção.

Após acessar o meu principal do rádio remoto acessar *Monitoramento > Menu de logs > Exibe logs armazenados* e depois *Imprimir todos os logs em sequência*. Ao ser selecionado esta opção uma lista com todas as informações do rádio será extraída, o processo leva alguns minutos.

Após terminar o processo, realizar *Logoff* no rádio e fechar o Putty. O arquivo com o LOG de erros ficará salvo no destino selecionado.